# Week 11 - Lecture Dynamic Motion Simulation

### **Lecture Topics**

- Dynamic Simulation Overview
- Common Use Cases and Terms
- Dynamic Simulation Workflow
- Joint Properties and Types
- Dynamic Simulation Results
- Autodesk Inventor Professional

# **Product Lifecycle – Week 11**

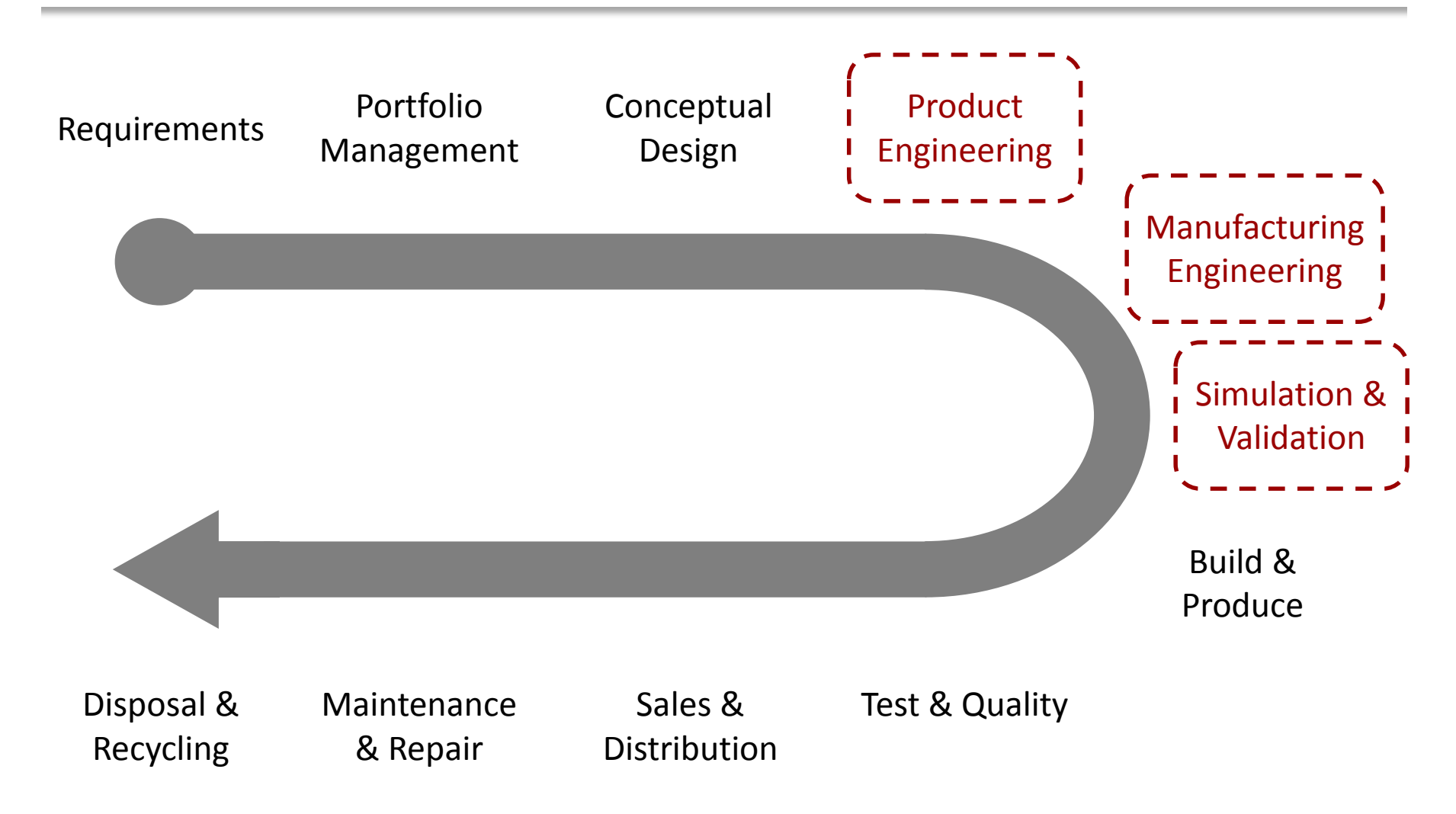

# **Dynamic Simulation**

Creation of motion simulations based on position, velocity, acceleration, and torque as functions of time with external loads on rigid body assembly mechanisms.

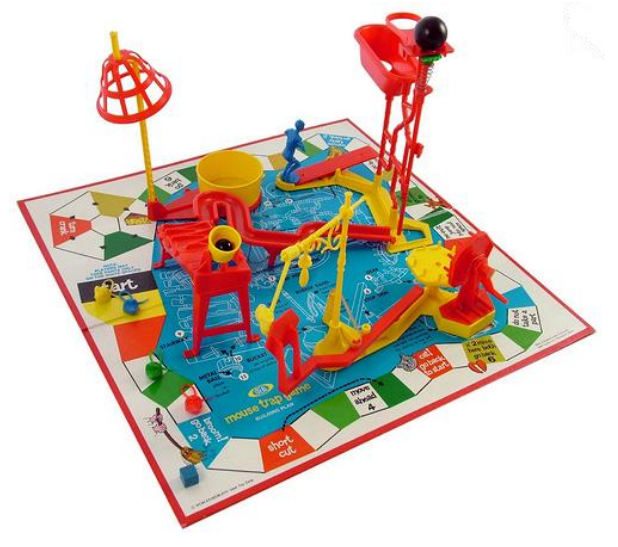

# **Dynamic Simulation Benefits**

- Reduce Physical Prototypes
- Explore Design Options (Early)
- Improve / Optimize Design Performance
- Validate Designs
- Gain Insights for Additional Analysis (FEA)

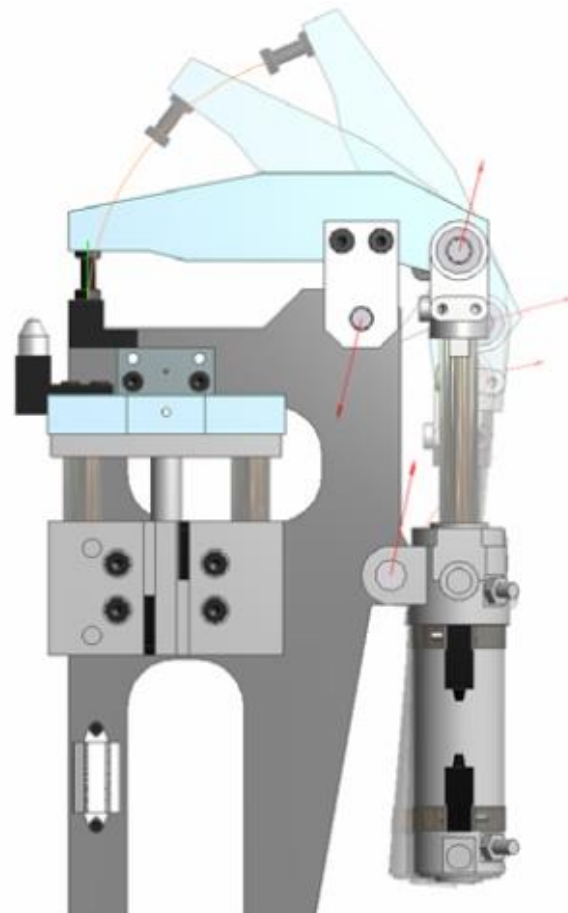

# **Use Case Examples**

- What is the time to complete an operation?
- Will this force be able to lift the object?
- What size motor should we use?
- Will this shape provide the correct motion?

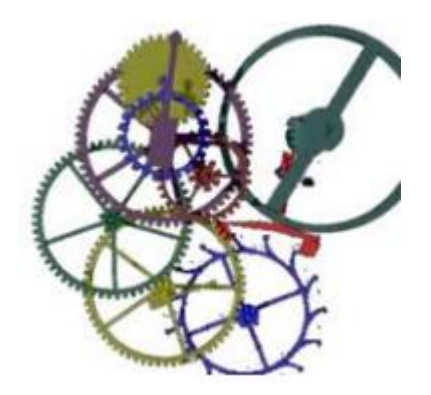

- How much force is required?
- What is the force being applied to this part?

#### ME 24-688 Introduction to CAD/CAE Tools

#### Terms

#### Kinematics

Describes the motion of objects without consideration of forces.

# Dynamic Simulation

Study of masses and inertial forces acting on a mechanism.

# Rigid Body Dynamics

Objects that have geometrical properties like center of mass and moments of inertia that characterize motion in six degrees of freedom.

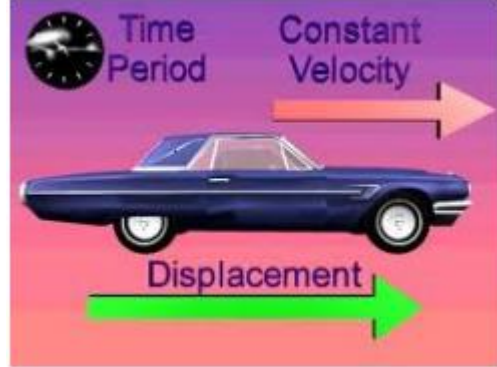

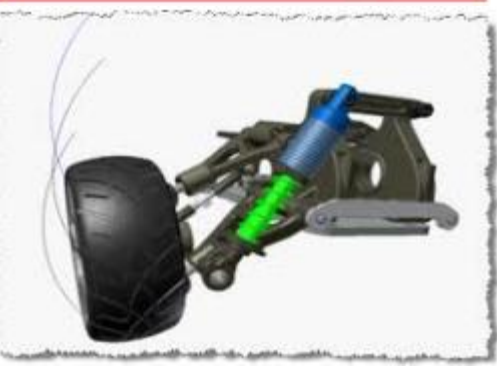

# **Dynamic Simulation Workflow**

The common dynamic simulation workflow is as follows:

- Step 1 = Preparation
- Step 2 = Creation of Joints
- Step 3 = Add External Forces
- **Step 4 = Simulate and Analyze Results**

# **Step 1 - Preparation**

- Group components that have no relative motion between them.
  - Manage using assembly structure like subassemblies in main design environment.
  - Manage "welding" components together into groups within just the simulation environment.
- Ensure all components have proper materials properties assigned.

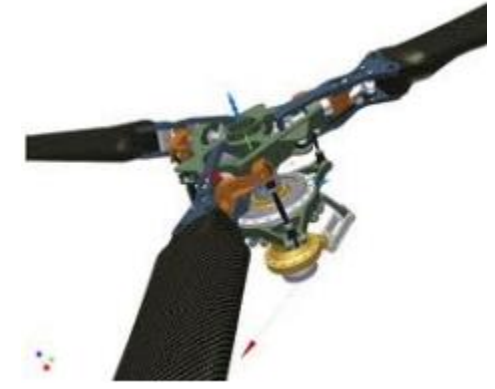

#### ME 24-688 Introduction to CAD/CAE Tools

# **Joint Description**

- Joints are links between two rigid components.
- A joint applies force from the first component on the second component.
- Joint coordinate systems are used to define motions and efforts in the joint.

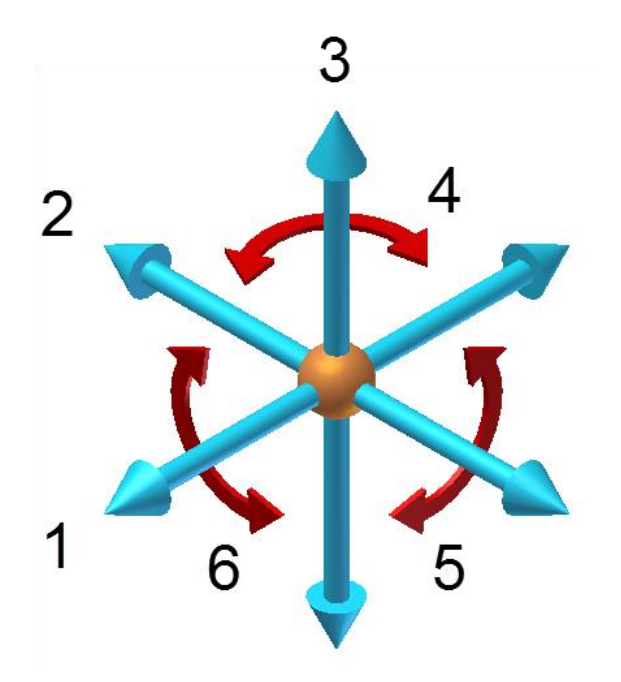

# **Step 2 - Creating Joints**

- Creating joints is the most important element of dynamic simulation.
- Time consuming process.
- Joints control the Degree of Freedom and assign properties like friction and damping.

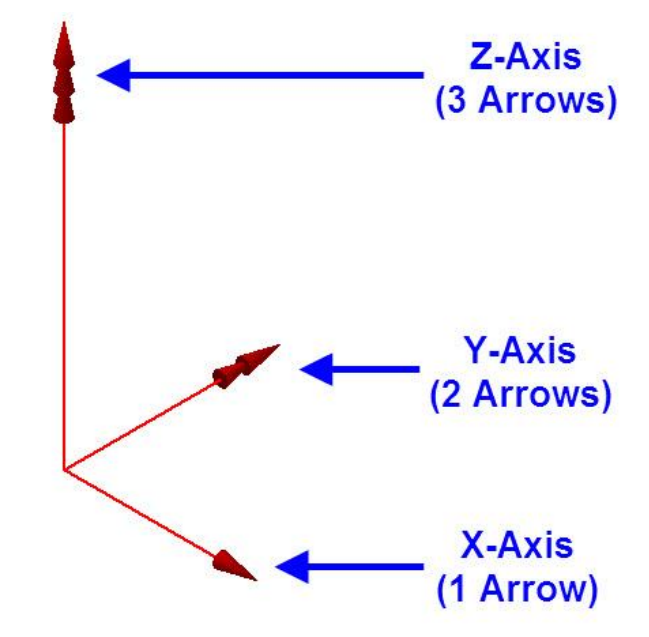

#### **Standard Mechanical Joint**

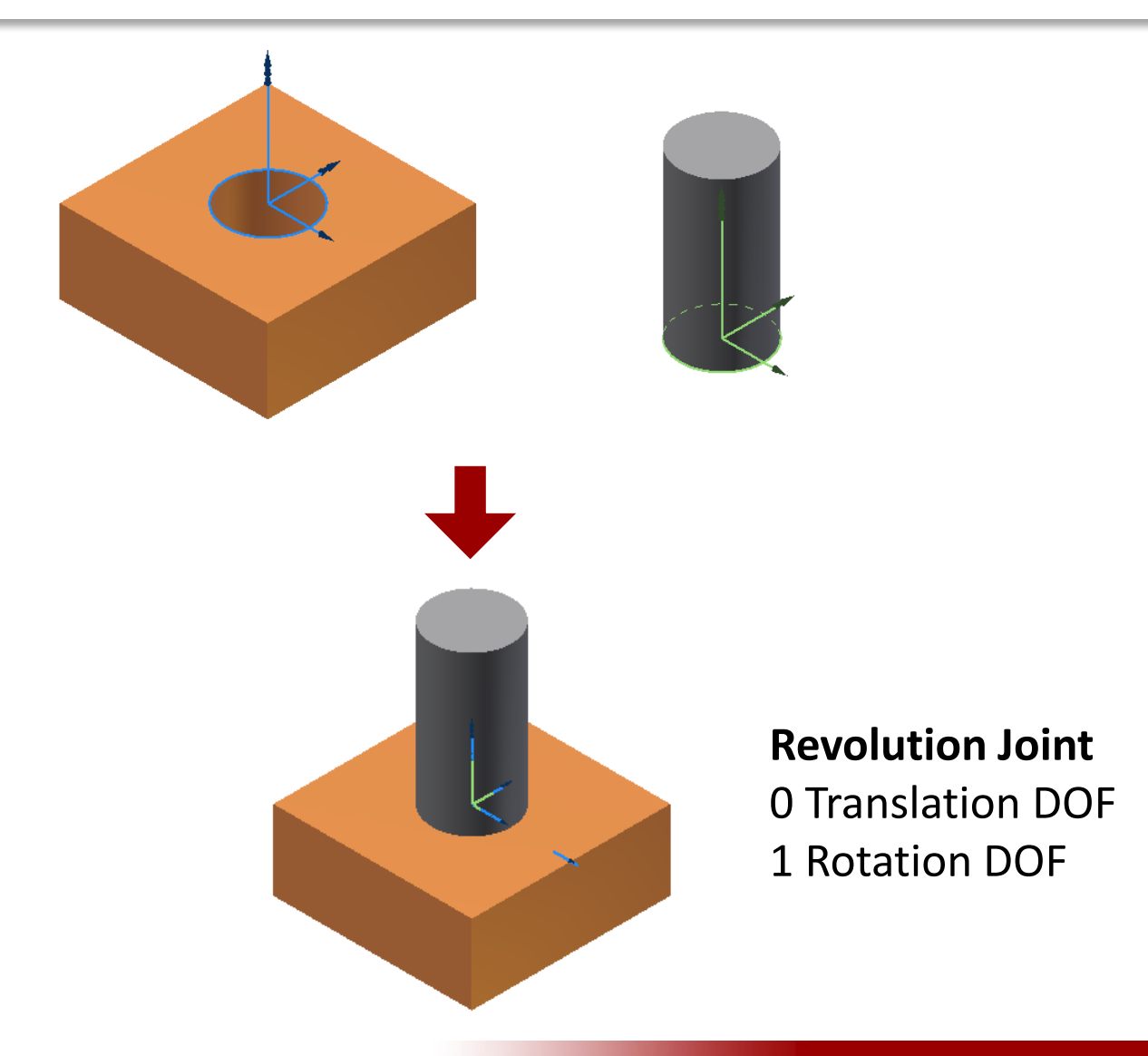

### **Special Joints**

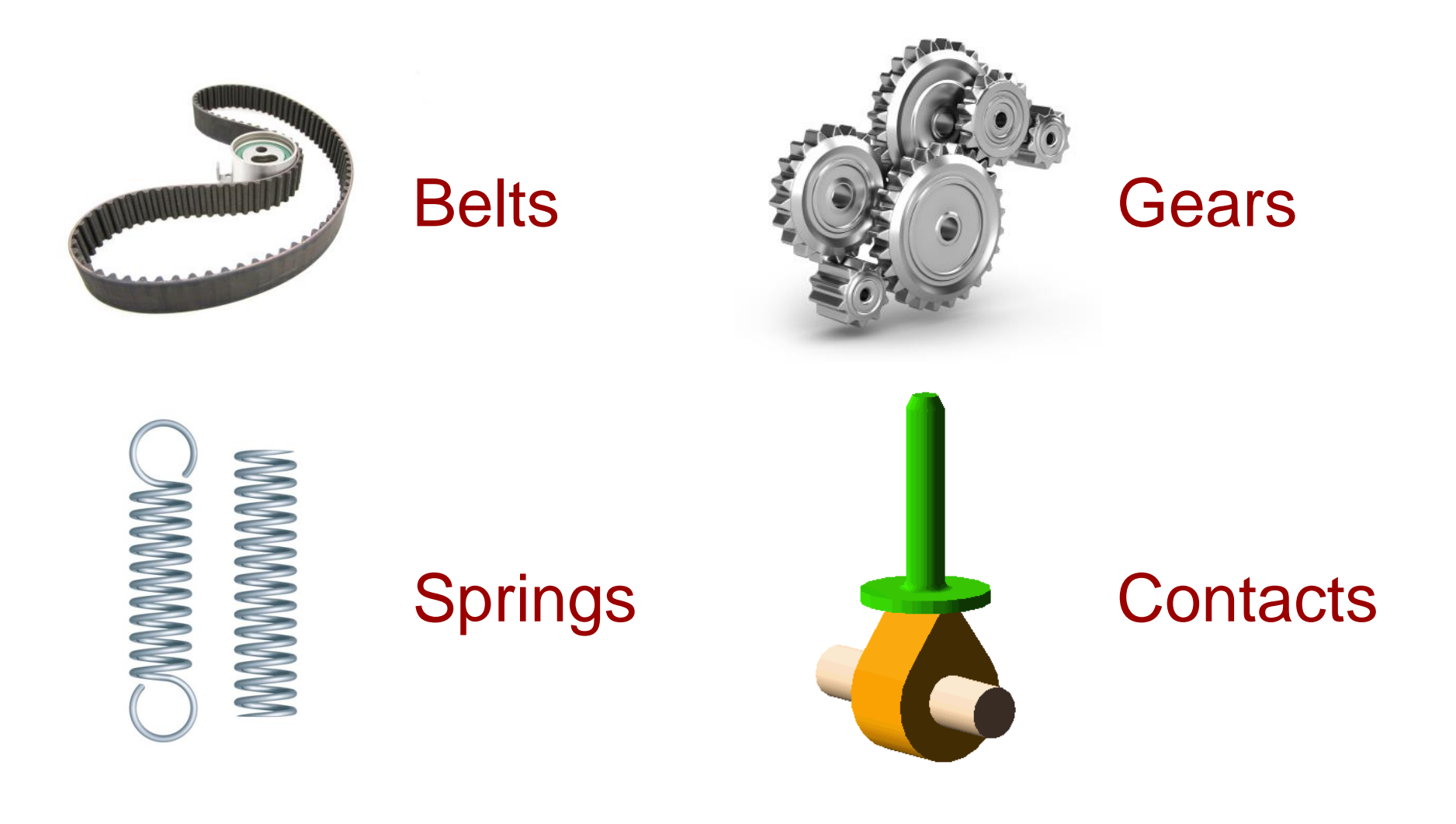

#### **Difference between Constraints and Joints**

#### An assembly constraint only respects geometry where as joints contain information like velocity, acceleration, and loads.

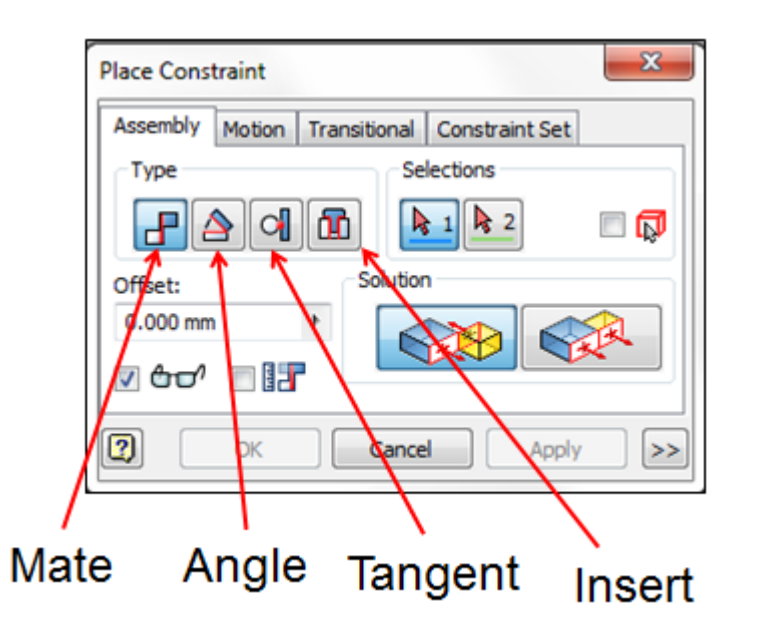

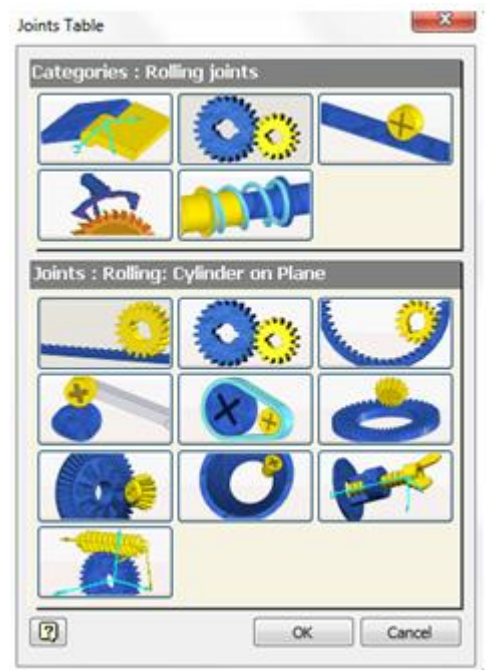

Series of components linked by joints. An open chain is attached at only one end. A closed chain, or a loop, is attached to a component at both ends.

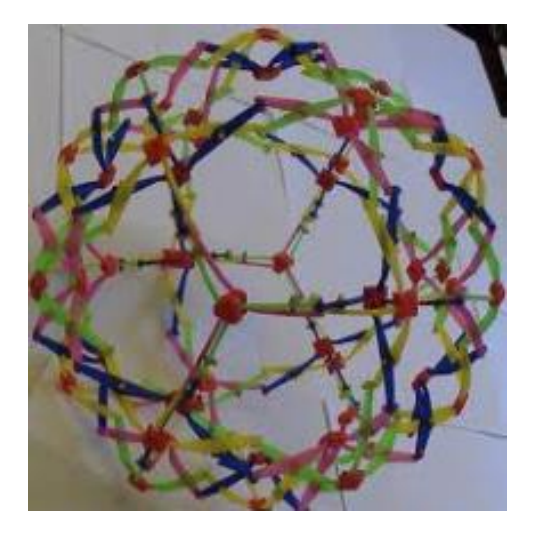

Group containing at least one kinematic chain beginning from a grounded part. A kinematic model can contain any number of kinematic chains, open or closed.

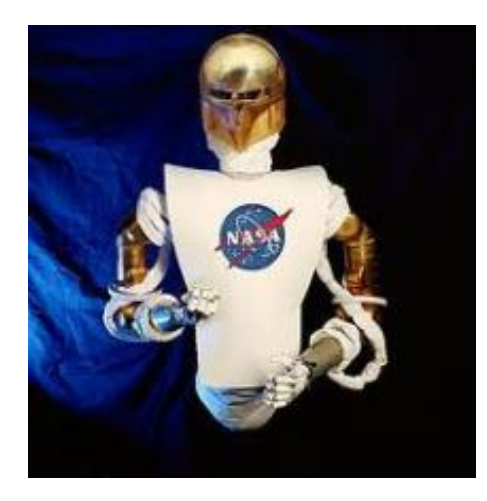

# **Common Joint Properties**

#### Restitution

Indicates the normal velocity of two components after shock. A value of 1 would indicate the object is completely elastic where 0 would be inelastic.

#### Friction

The coefficient of friction is the ratio that defines the force that resists the motion of one body in contact with another. The most common values are between 0 and 0.2

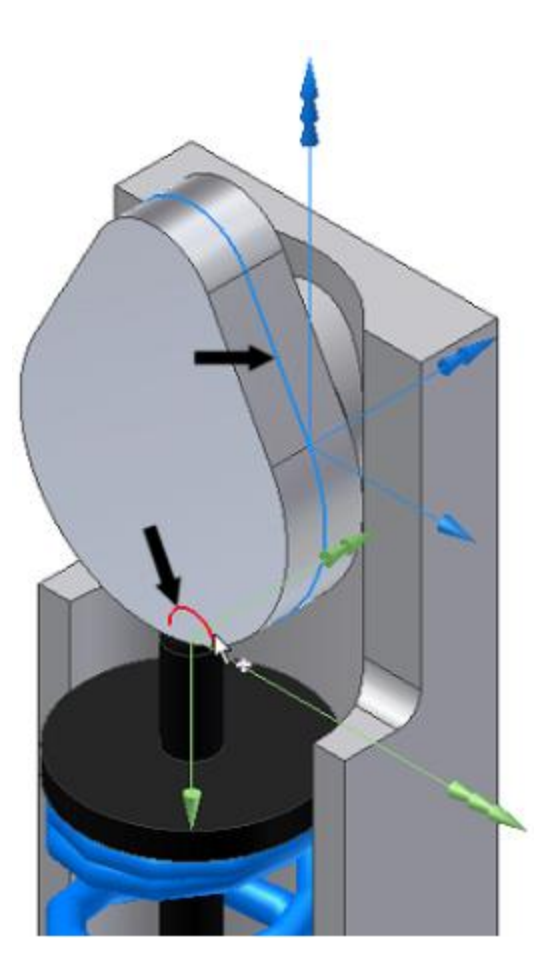

# **Step 3 – External Forces**

External forces need to be taken into account to ensure all factors are defined that control movement in the simulation. Common external forces are:

- Gravity
- Force Load
- Torque Load

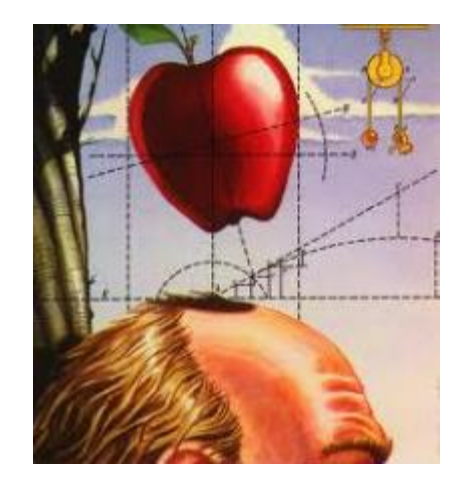

# **Step 4 – Review Results**

# Once the simulation is completed you can analyze and compare results like:

- Reaction forces
- Velocities
- Acceleration
- Moments
- Displacement

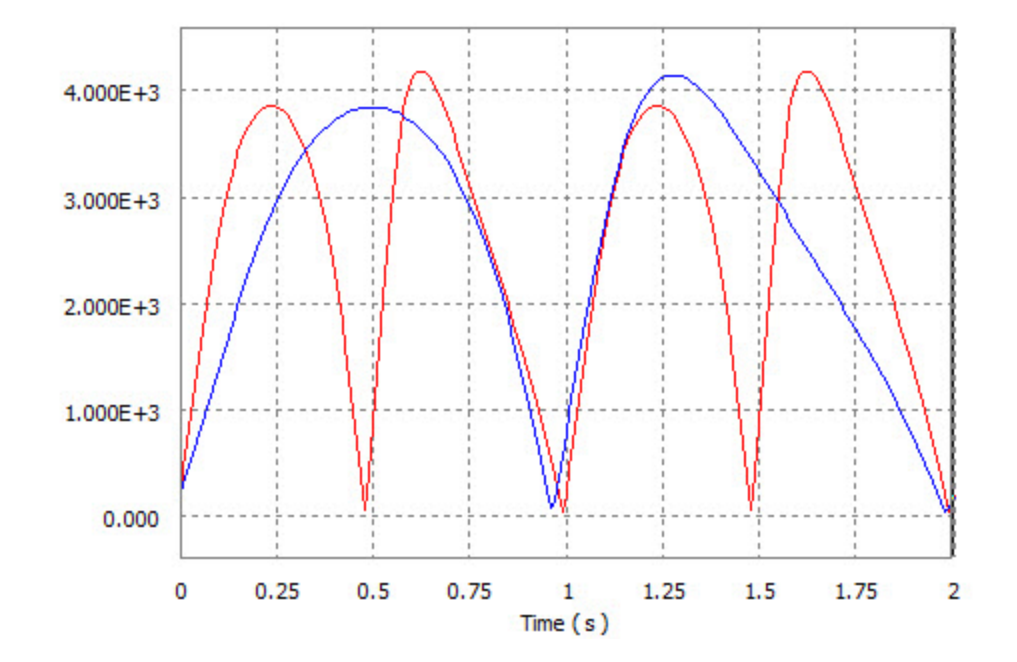

# **Autodesk Inventor Professional**

- Dynamic Simulation Environment
- Rigid Body Dynamics
- Linear Dynamic Analysis
- Standard and Special Joints
- Output data for FEA

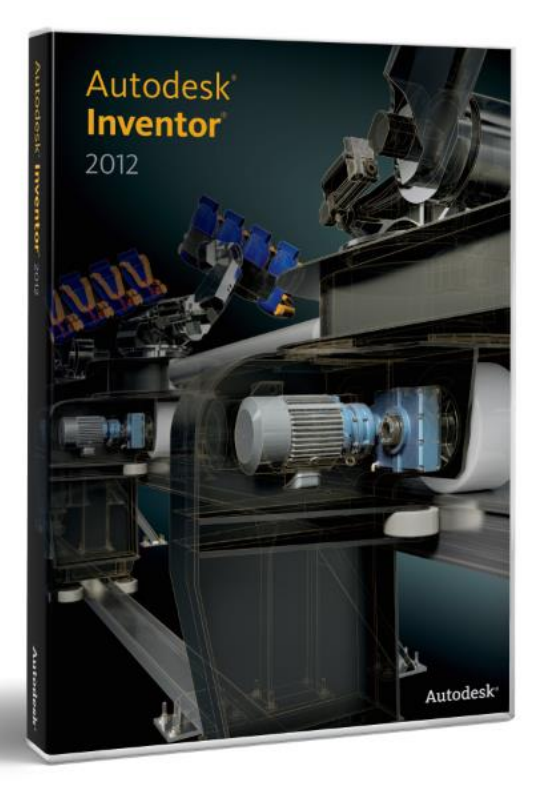

#### **Standard Joints**

| Dynamic Simulation Joints |             |                                    | D.O.F. |  |
|---------------------------|-------------|------------------------------------|--------|--|
|                           | Revolution  | No Translation                     | 1      |  |
|                           |             | Rotation around the Z Axis         | I      |  |
|                           | Driematia   | Translation along the Z Axis       | 1      |  |
|                           | Prismatic   | No Rotation                        | I      |  |
|                           | Cylindrical | Translation along the Z Axis       | 2      |  |
|                           |             | Rotation around the Z Axis         | Z      |  |
| 4                         | Spherical   | No Translation                     | 2      |  |
|                           |             | Rotation along all 3 Axis          | 3      |  |
|                           | Dianar      | Translation along the X and Z Axis | 2      |  |
|                           | Planar      | Rotation about the Y Axis          | 3      |  |

#### **Standard Joints**

| Dynamic Simulation Joints |               |                                    | D.O.F. |  |
|---------------------------|---------------|------------------------------------|--------|--|
|                           | Point - Line  | Translation along the Z axis       | 1      |  |
|                           |               | Rotation around all 3 Axis         | 4      |  |
|                           | Lina Dlana    | Translation along the X and Z Axis | 2      |  |
|                           | Line - Plane  | Rotation about the Y Axis          | 3      |  |
|                           | Point - Plane | Translation along the X and Z Axis | 5      |  |
|                           |               | Rotation around all 3 Axis         | 5      |  |
|                           | Spatial       | Translation along all 3 Axis       | 6      |  |
|                           |               | Rotation about all 3 Axis          | 0      |  |
|                           | Wolding       | No Translation                     | 0      |  |
|                           | vveiding      | No Rotation                        | U      |  |

# **Rolling Joints**

|    | D.O.F.                     |                                                                                           |     |
|----|----------------------------|-------------------------------------------------------------------------------------------|-----|
|    | RI Cylinder on<br>Plane    | This allows motion between a cylinder and plane                                           | N/A |
| 00 | RI Cylinder on<br>Cylinder | This allows motion between two primitive cylindrical components in opposite directions.   | N/A |
| 9  | RI Cylinder in<br>Cylinder | This allows motion between a rotating cylinder inside another non rotating cylinder.      | N/A |
|    | RI Cylinder<br>Curve       | This allows motion between a rotating cylinder and a rotating CAM.                        | N/A |
| X  | Belt                       | This creates motion of two cylinders with the same speed.                                 | N/A |
|    | RI Cone on<br>Plane        | This allows motion between a conical face and a planar face.                              | N/A |
| C  | RI Cone in<br>Cone         | This allows motion of a rotating conical component within a stationary conical component. | N/A |
|    | Screw                      | This is the same as a cylindrical component but allows the user to specify pitch.         | N/A |
|    | Worm Gear                  | This allows motion between a worm gear component and a helical gear component.            | N/A |

# **Sliding & Special Joints**

| Dynamic Simulation Joints |                            |                                                                                                    | D.O.F. |
|---------------------------|----------------------------|----------------------------------------------------------------------------------------------------|--------|
|                           | SI Cylinder on<br>Plane    | This allows sliding between a nonrotating cylinder and plane.                                             | N/A    |
| X                         | SI Cylinder on<br>Cylinder | This allows sliding between two primitive cylindrical<br>components of which one cylinder is nonrotating. | N/A    |
|                           | SI Cylinder in<br>Cylinder | This allows sliding between a nonrotating cylinder inside another nonrotating cylinder.                   | N/A    |
| *                         | SI Cylinder<br>Curve       | This allows motion between a nonrotating cylinder<br>and a rotating cam.                                  | N/A    |
| 5                         | SI Point Curve             | This creates motion of a point on one component to stay on a curve.                                       | N/A    |

| Dynamic Simulation Joints |                           |                                                                                            | D.O.F. |
|---------------------------|---------------------------|--------------------------------------------------------------------------------------------|--------|
|                           | 2D Contact                | This allows motion between the curve of a<br>component and the curve of another component. | N/A    |
|                           | 3D Contact                | This allows you to create contact between two<br>components.                               | N/A    |
|                           | Spring /<br>Damper / Jack | This allows too create springs, dampers, and jacks.                                        | N/A    |

# **Output Grapher**

# Primary location for reviewing and comparing result data.

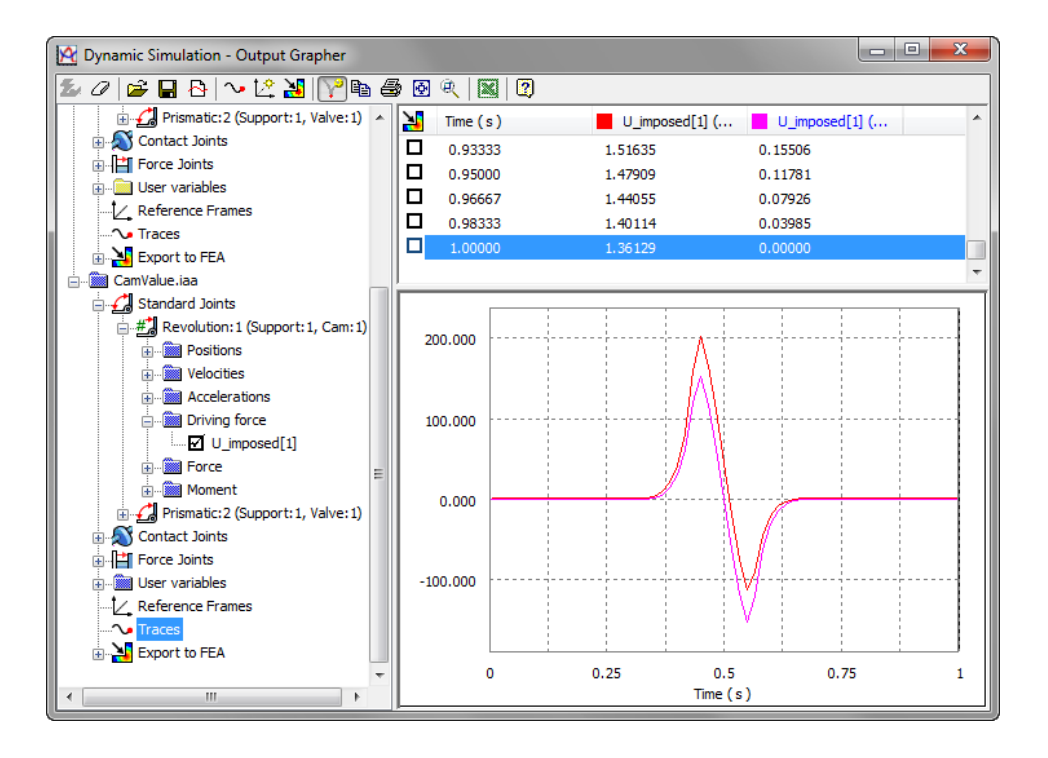

# Computer-Cluster Projects (CP11)

# **Guided Lab Project 1**

# Guides instructions for completing a dynamic simulation on a cam and value assembly.

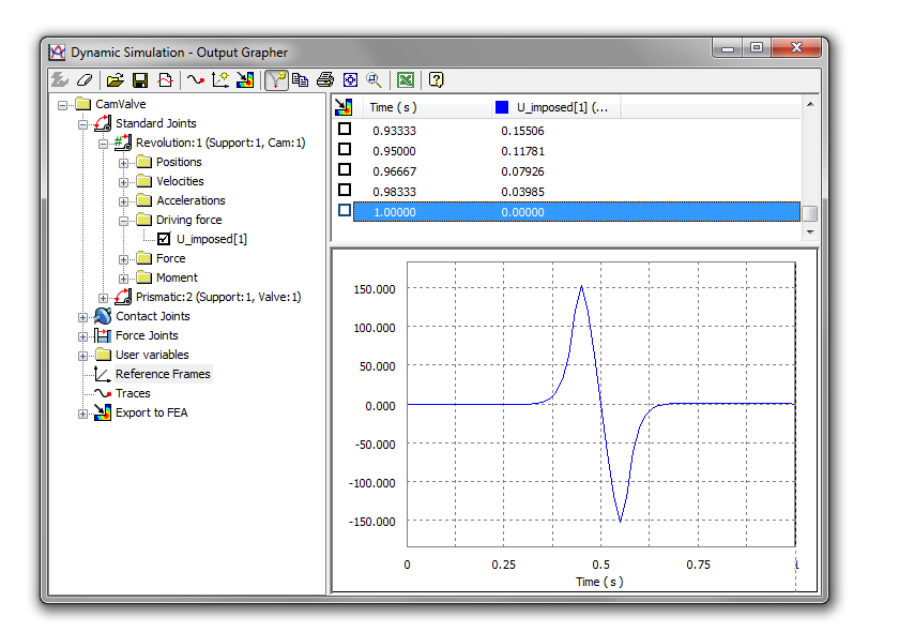

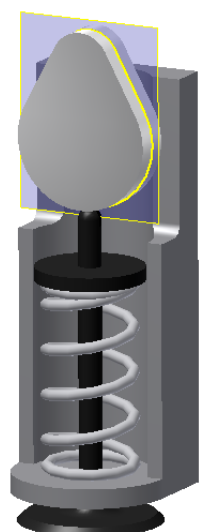

### **Guided Lab Project 2**

# Guided instructions for creating mechanical joints in the dynamic simulation.

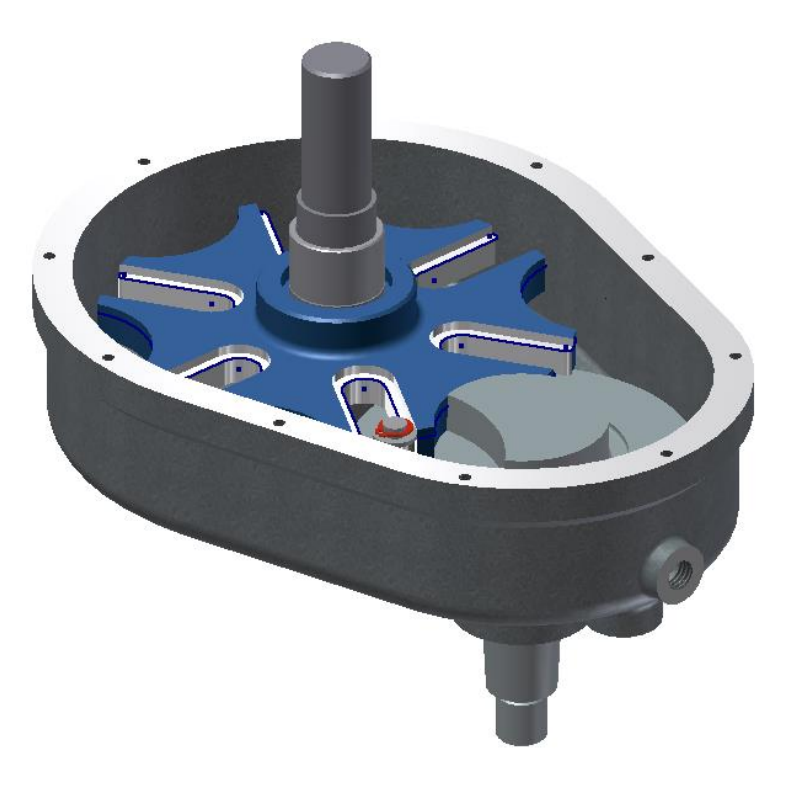

Guided instructions for completing a study of the windshield wiper assembly in dynamic simulation.

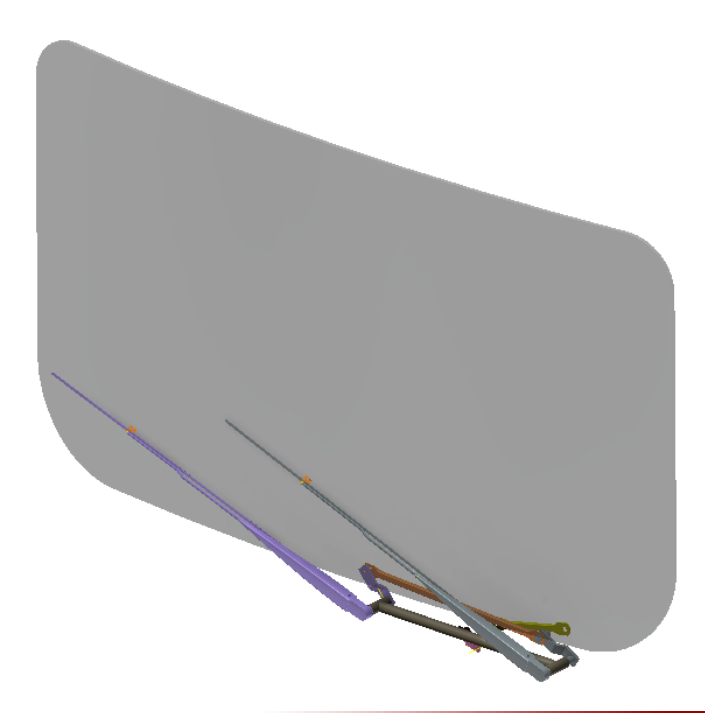

# **Problem Set Assignment**

Simulation the automotive seat lift mechanism to determine changes required to utilize a new motor.

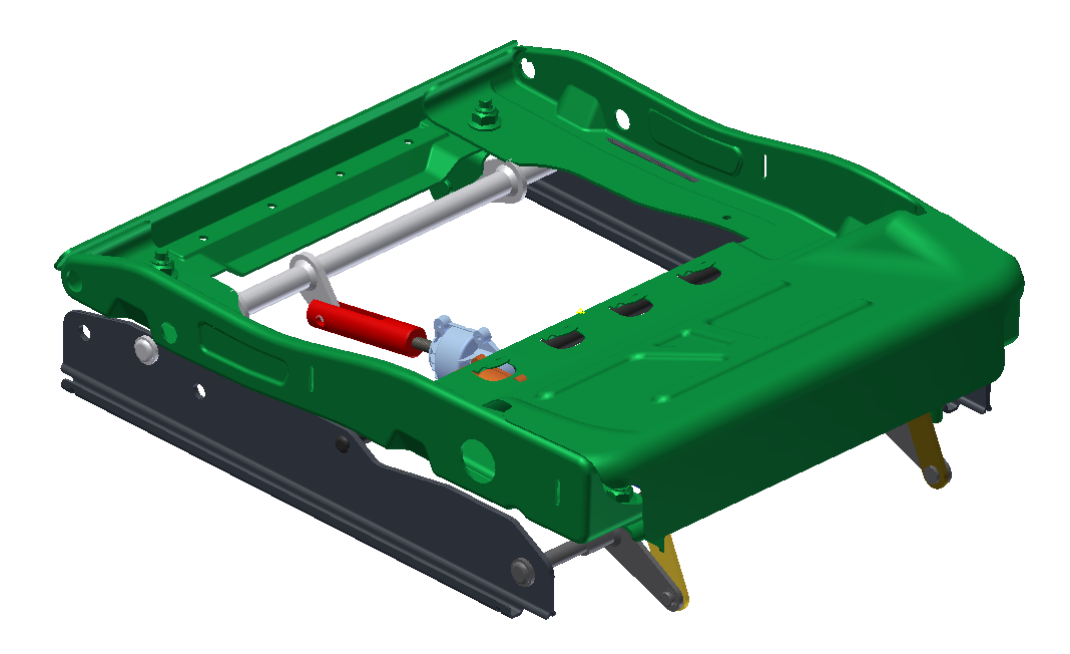

# **Demo Topics**

#### **User Interface**

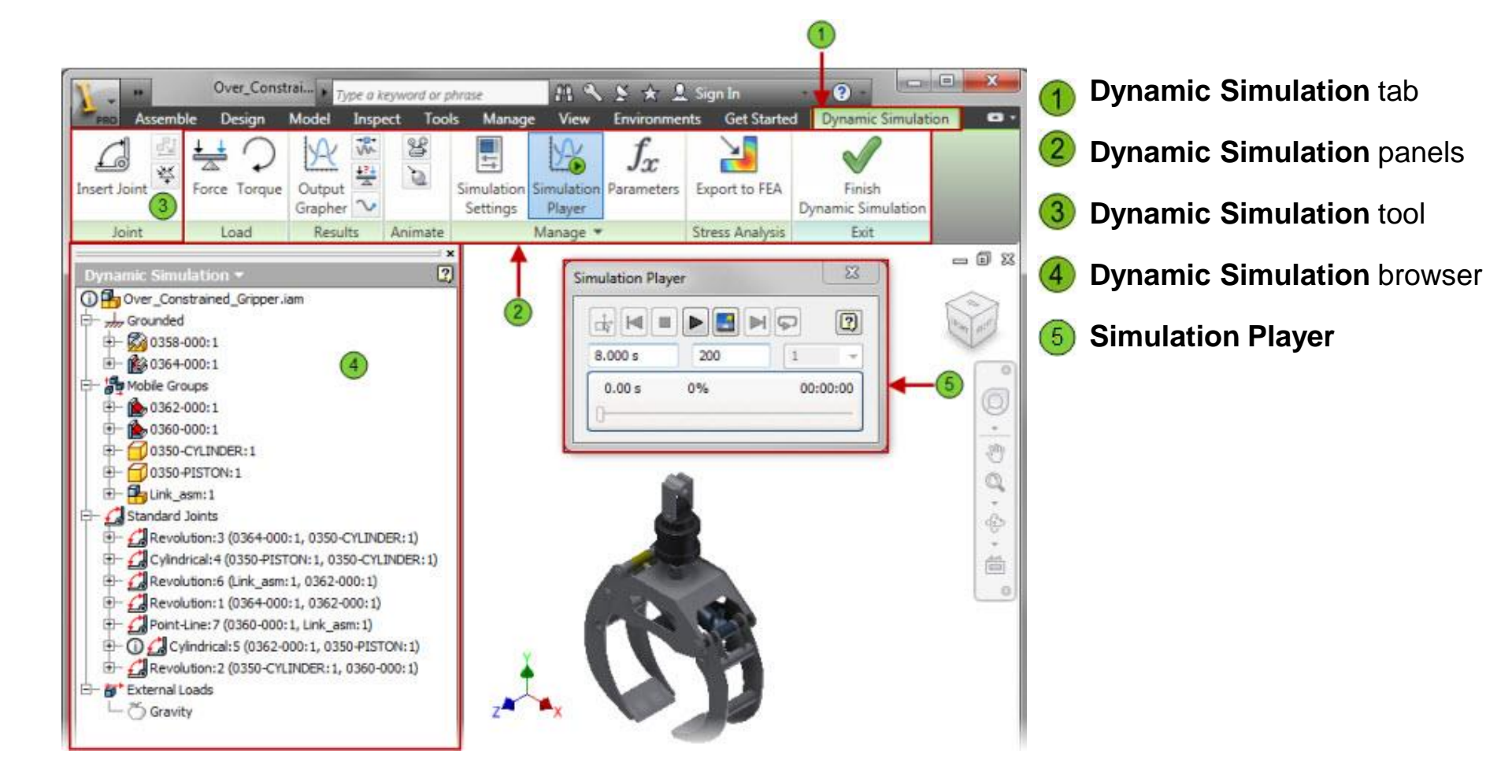

# **Dynamic Simulation Panels**

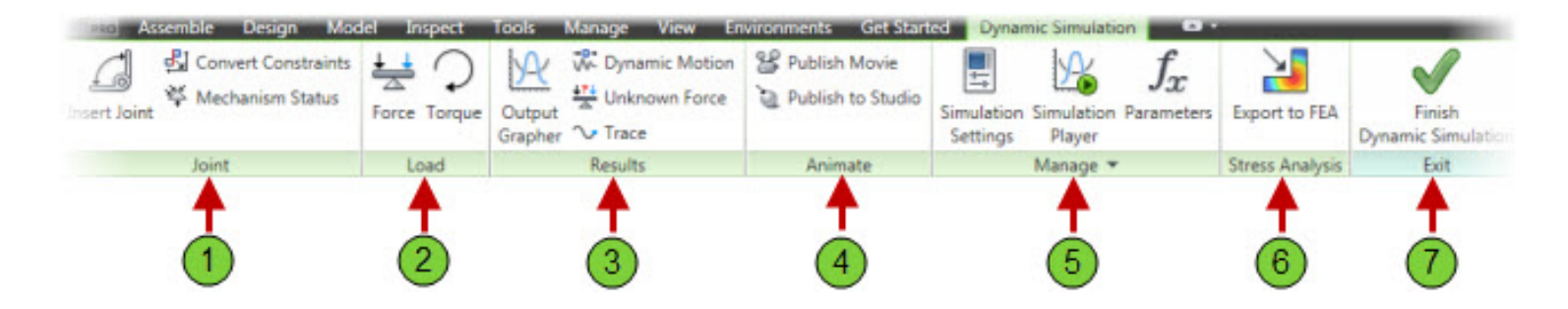

- Tools to create joints, convert constraints, and check the status of the mechanism.
- Tools to apply force and torque.
- Tools used to display results and traces.
- Tools used to create animations.
- 5 Tools used to manage simulation settings and parameters.
  - Tool used to export data to FEA.
  - Tool used to exit Dynamic Simulation.

# **Dynamic Simulation Browser**

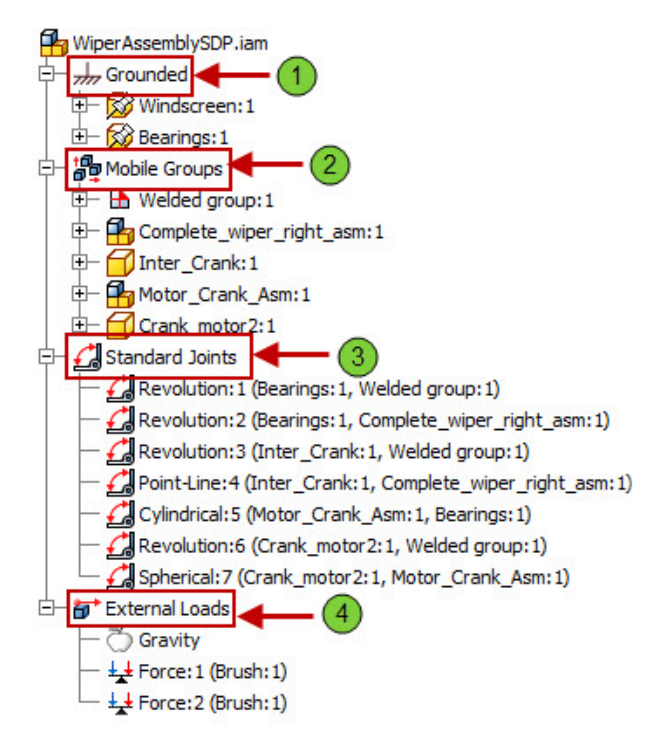

1 Rigid components linked to ground on one end and all parts not yet used by the dynamic definition of the mechanism.

Subassemblies, weldments, and parts that are not grounded.

Joints created automatically or manually.

Loads such as gravity, individual forces, or individual torque.

# **Joint Redundancies**

| Aodel information                                                                                                    |                                                                                |                                                   |                  |                 |
|----------------------------------------------------------------------------------------------------|--------------------------------------------------------------------------------|---------------------------------------------------|------------------|-----------------|
|                                                                                                    | Ir                                                                             | nitial                                            | Final            |                 |
| Degree of redundancy (r)                                                                                                    |                                                                                | 3                                                 | 0                |                 |
| Degree of mobility (dom)                                                                                                    |                                                                                | 1                                                 | 1                |                 |
| Number of bodies                                                                                                    |                                                                                | 7                                                 |                  |                 |
| Number of mobile bodies                                                                                                    |                                                                                | 3                                                 |                  |                 |
| losed kinematic chains                                                                                                    |                                                                                | ок                                                | Cancel           | ] <<            |
|                                                                                                    |                                                                                |                                                   |                  |                 |
| < Chain 1 / 1                                                                                                    |                                                                                | 60                                                | 2                | 7               |
| Chain 1 / 1 Initial joints                                                                                                    | > Redundant constraints                                                        | final                                             | joints           | 7               |
| < Chain 1 / 1<br>Initial<br>joints<br>r = 3<br>dom = 1                                                                                                    | > Redundant<br>constraints                                                     | Final<br>r =<br>dom =                             | joints<br>0<br>1 | 7               |
| < Chain 1 / 1 Initial joints r = 3 dom = 1 evolution:4 (Inter_Crank: 1, complete_wiper_right_asm: 1)                                                                                                    | Redundant<br>constraints                                                       | Final                                             | joints<br>0<br>1 | 7               |
| Chain 1 / 1 Initial joints r = 3 dom = 1 evolution:4 (Inter_Crank: 1, complete_wiper_right_asm: 1) evolution:2 (Bearings: 1, complete_wiper_right_asm: 1)                                                                       | Redundant constraints       Tx     Ty       Tx     Ty       Rx     Ry       Rz | Final<br>r =<br>dom =<br>Point-Line<br>Revolution | joints<br>0<br>1 | <b>7</b> )<br>• |
| < Chain 1 / 1<br>Initial<br>joints<br>r = 3<br>dom = 1<br>evolution:4 (Inter_Crank:1,<br>omplete_wiper_right_asm:1)<br>evolution:2 (Bearings:1,<br>omplete_wiper_right_asm:1)<br>evolution:3 (Inter_Crank:1,<br>/elded group:1) | Redundant constraints     Tx     Tx     Tx     Tx     Rx     Ry     Rz         | Final r = dom = Point-Line Revolution Revolution  | joints<br>0<br>1 |                 |

# **Joint Properties**

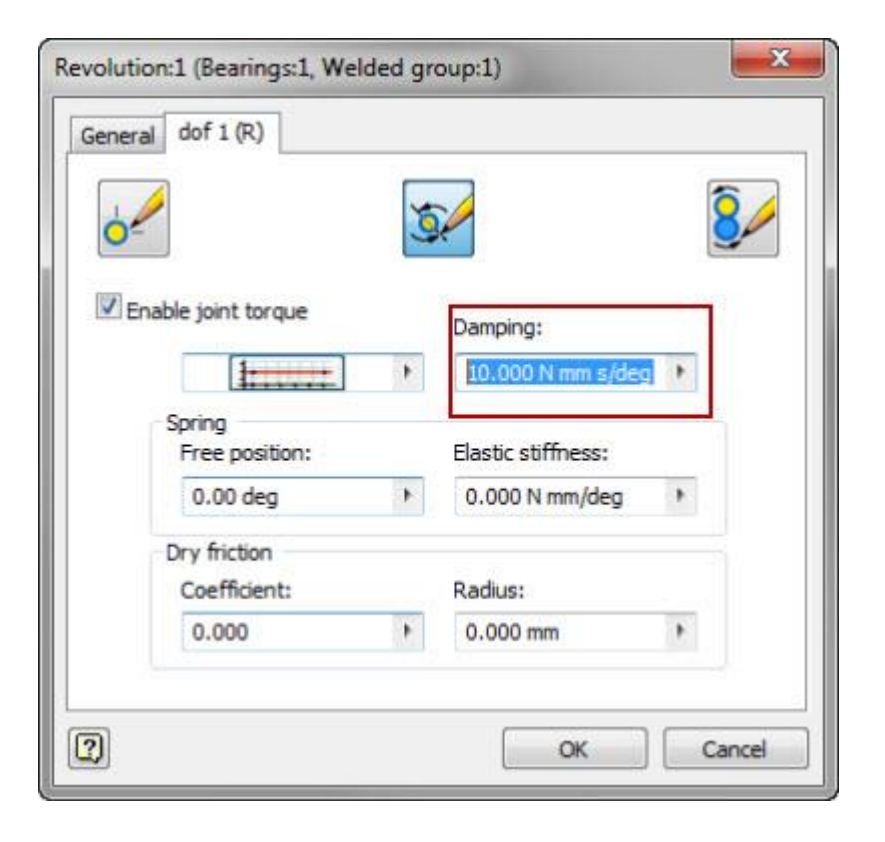

| 6-   |                                                 | <u>J</u> | 8 |
|------|-------------------------------------------------|----------|---|
| Enal | Driving<br>Position<br>Velocity<br>Acceleration | 480 rpm  | Þ |
|      |                                                 |          |   |

#### **External Forces**

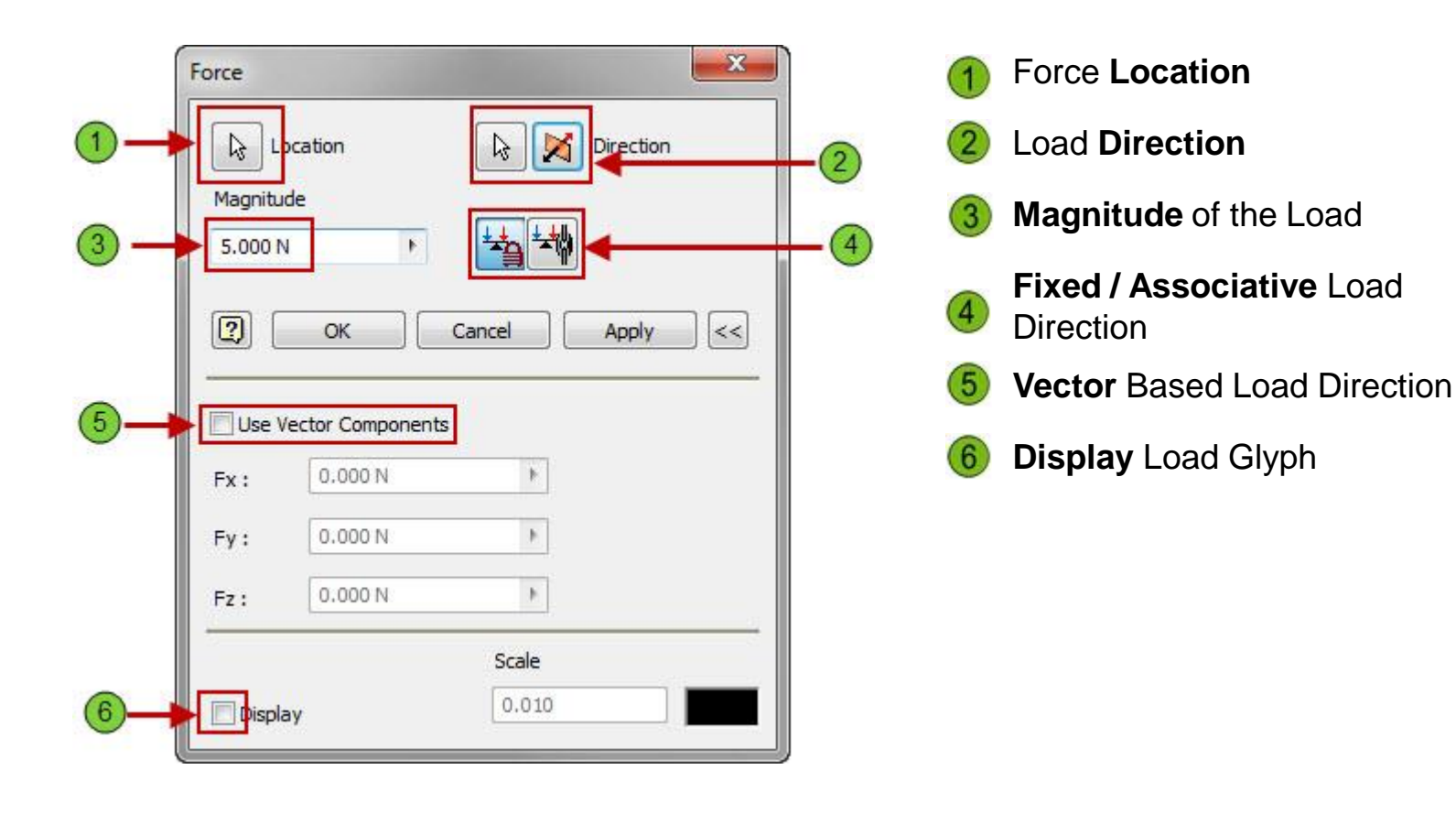

# **Input Grapher**

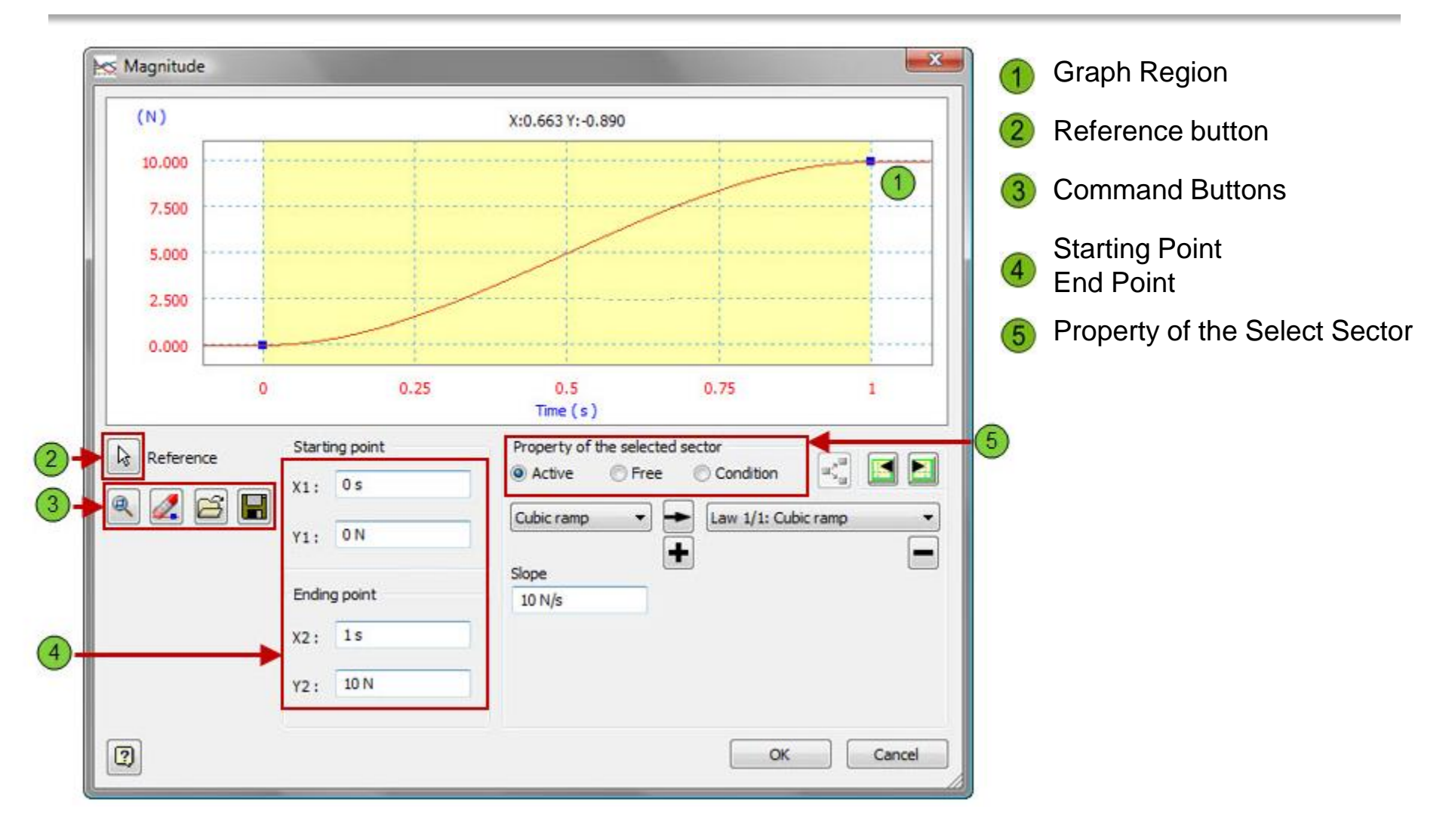

# **Simulation Player**

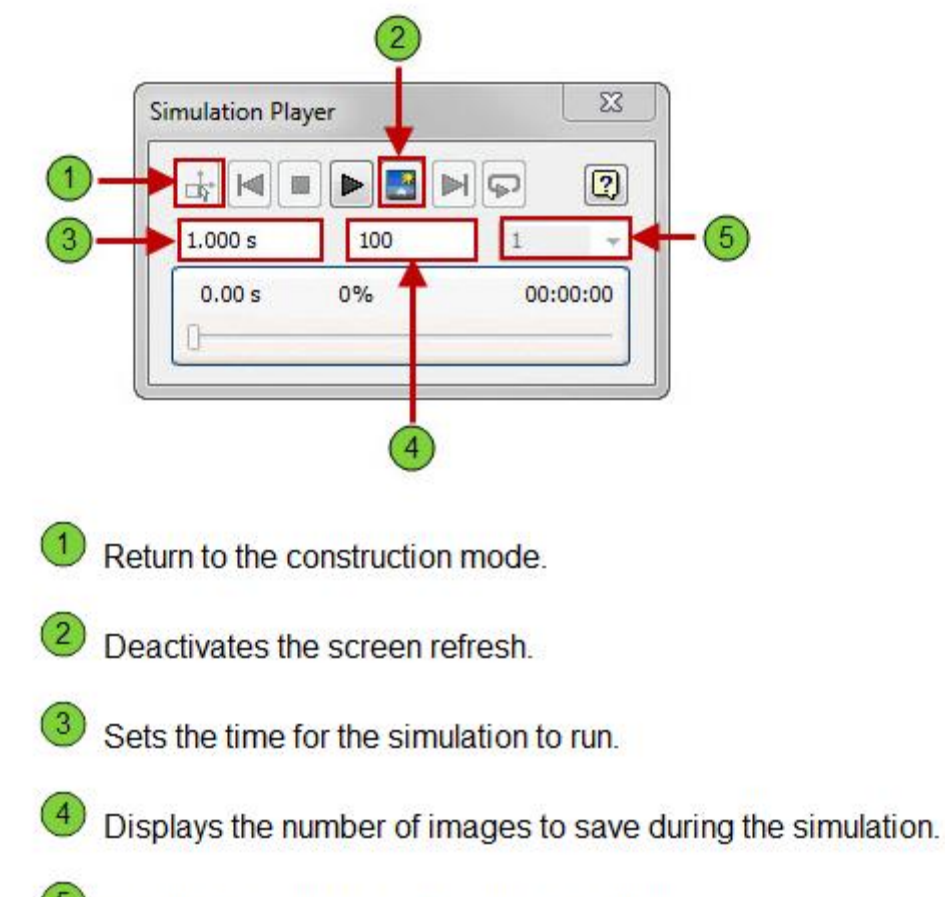

Displays the number of frames to display.

# **Output Grapher**

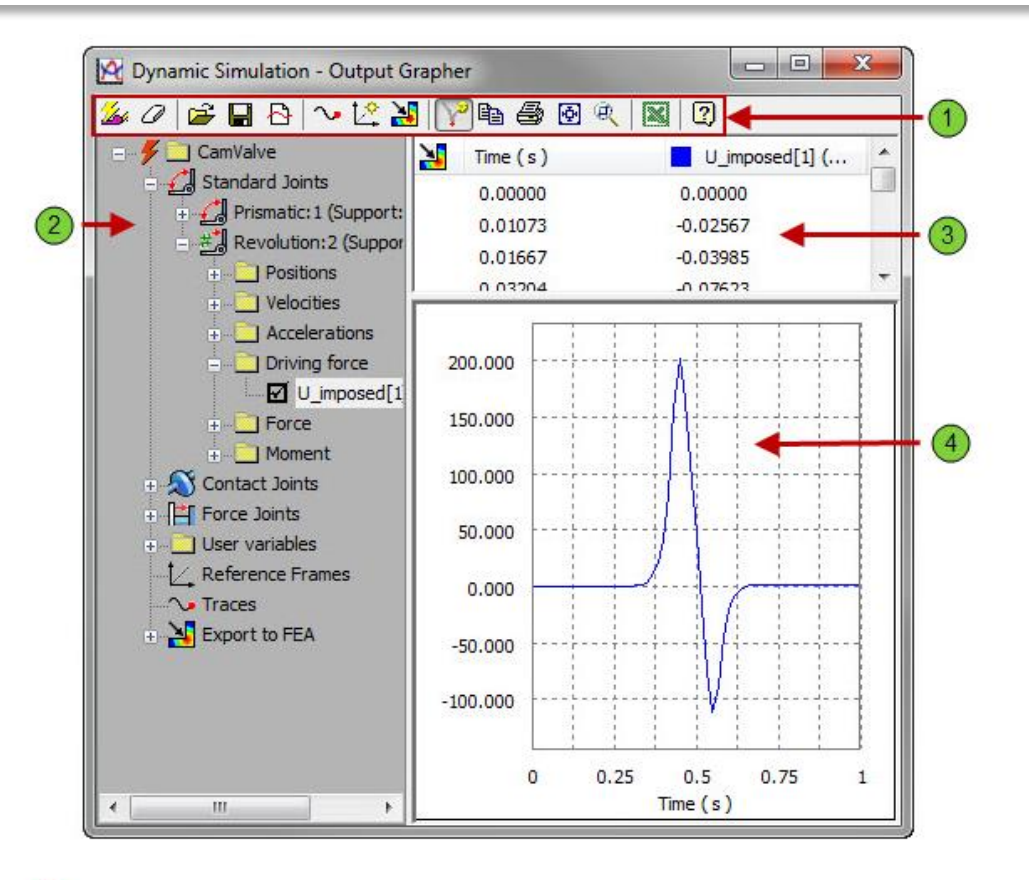

- Toolbar Commonly used commands.
- Browser Displays all of the available simulation variables.
- 3 Time Steps pane Displays the output results at each step.

Graphics Window – Displays curves of values for selected variables. You can view results in the Graphics Window during or after a simulation.